## What is CrewMobile?

CrewMobile is a mobile application that users can download to mobile phones and tablets that will give users a new method to accept calls to work. The application will provide users with a push notification with details of the train being called for. The application will also present additional details for the trains users are being called for within the application.

When users receive a call to work, a push notification is sent to the registered device to indicate there is a call for work.

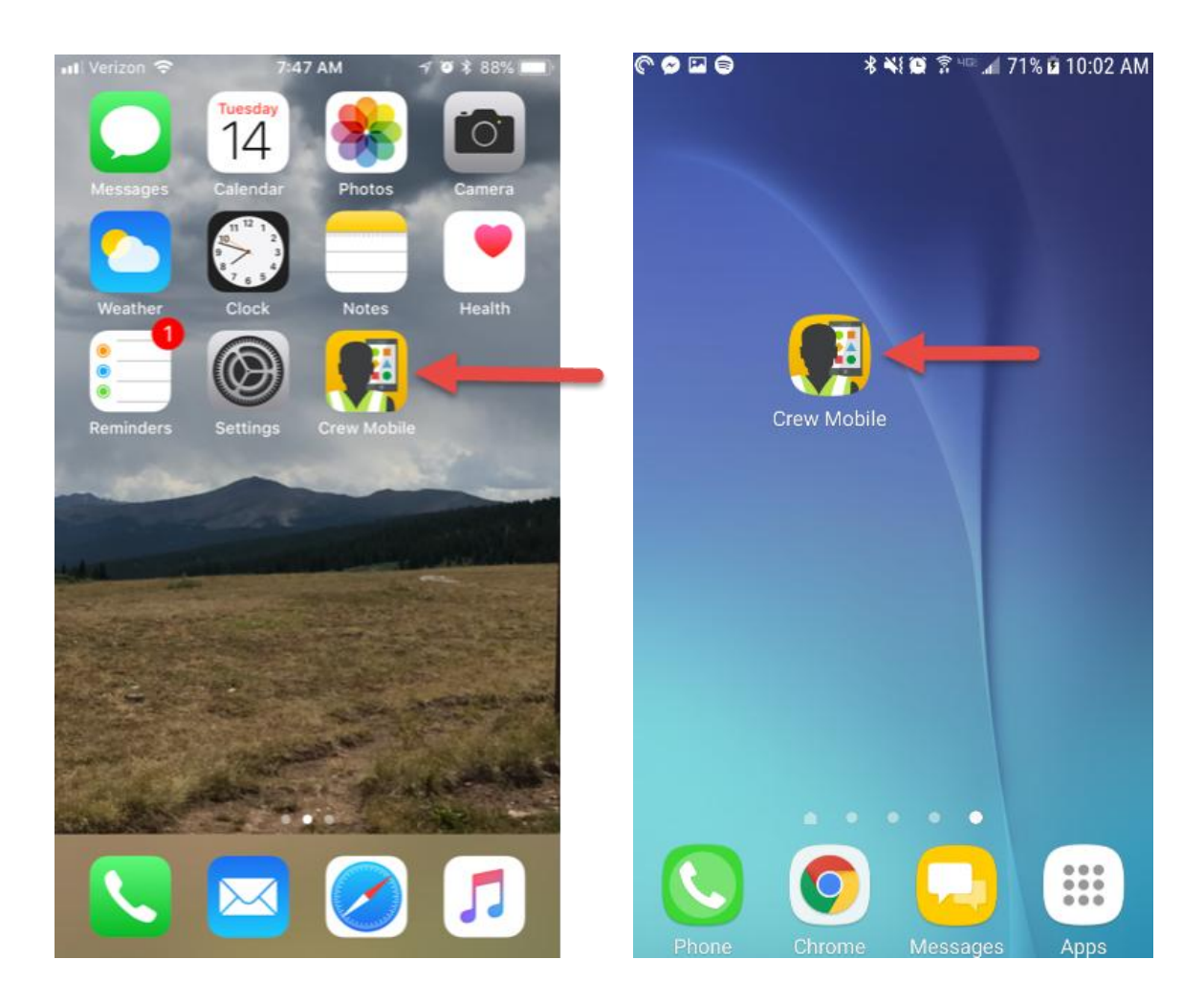

Features in the initial release include:

- Accepting calls (Acceptance Required)
- Declining calls (Acceptance Not Required)
- Link to Employee Availability Management System (EAMS) for non-on call layoffs
- Link to TE&Y Portal
- Link to make a phone call to CMS
- Inbox history for calls to work

### How do I install the CrewMobile app?

Users can download the CrewMobile app from the UP App Store.

### How do I begin using CrewMobile?

Prior to receiving phone calls by the automated calling system using the AVR/Autocall, push notifications will be sent to devices that have downloaded the application and have the application turned on. Yards and Locals are not included at this time, because we do not have job choice options at this time.

Users can enable and disable the application through the phone number update page in CMTS, or through the application.

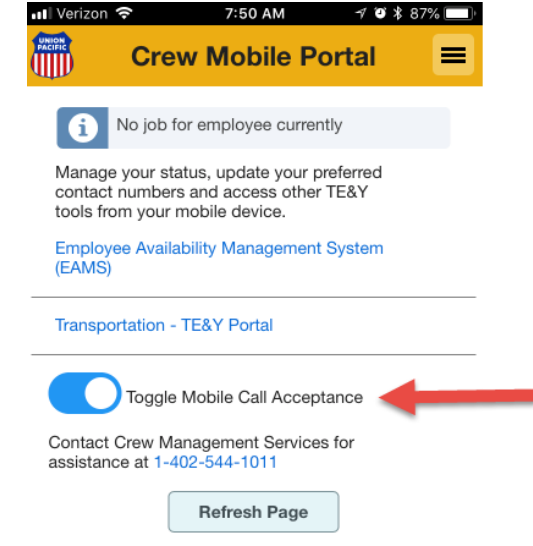

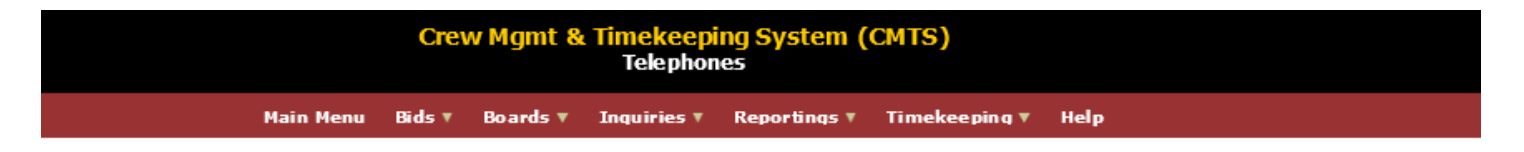

#### NO TELEPHONE NUMBERS ENTERED FOR THIS EMPLOYEE

| GOLEBIOWSKI, D #000993459 👔 Circ7 : TP513 |                                |     |                                |           |        |             |            |   |      |        |          |
|-------------------------------------------|--------------------------------|-----|--------------------------------|-----------|--------|-------------|------------|---|------|--------|----------|
| Update E <u>x</u> it Screen               |                                |     |                                |           |        |             |            |   |      |        |          |
|                                           | Mobile Call Acceptance Opt In? |     |                                |           |        |             |            |   |      |        |          |
|                                           |                                |     |                                | Но        | me Ter | minal Phone | e Numbers  |   |      |        |          |
|                                           |                                |     |                                | Effective |        |             | Expiration |   |      |        |          |
|                                           | Phone Number                   | DIS | Type <table-cell></table-cell> | Date      |        | Time        | Date       |   | Time | Access | Comments |
| TEMP                                      |                                |     | ~                              |           | 0      |             |            | Ø |      |        |          |
| HOME0                                     |                                |     | ~                              |           | 0      |             |            | o |      |        |          |
| HOME1                                     |                                |     | ~                              |           | ø      |             |            | • |      |        |          |
| HOME2                                     |                                |     | ~                              |           | ø      |             |            | 0 |      |        |          |

#### How does CrewMobile work?

When the application is turned on, push notifications will begin prior to automated calling through the AVR. For Acceptance Required (AR) employees, there will be 1 notification sent every minute for 5 minutes. If the call is not accepted in the first 5 minutes, the process will switch over to calling all phone numbers on file for the remainder of the time until the miss call threshold is reached.

For Acceptance Not Required (ANR) and Acceptance Required if Contacted (ARC), one push notification will be sent, then after one minute, the process will switch over to phone calls and make a phone call to all numbers on file.

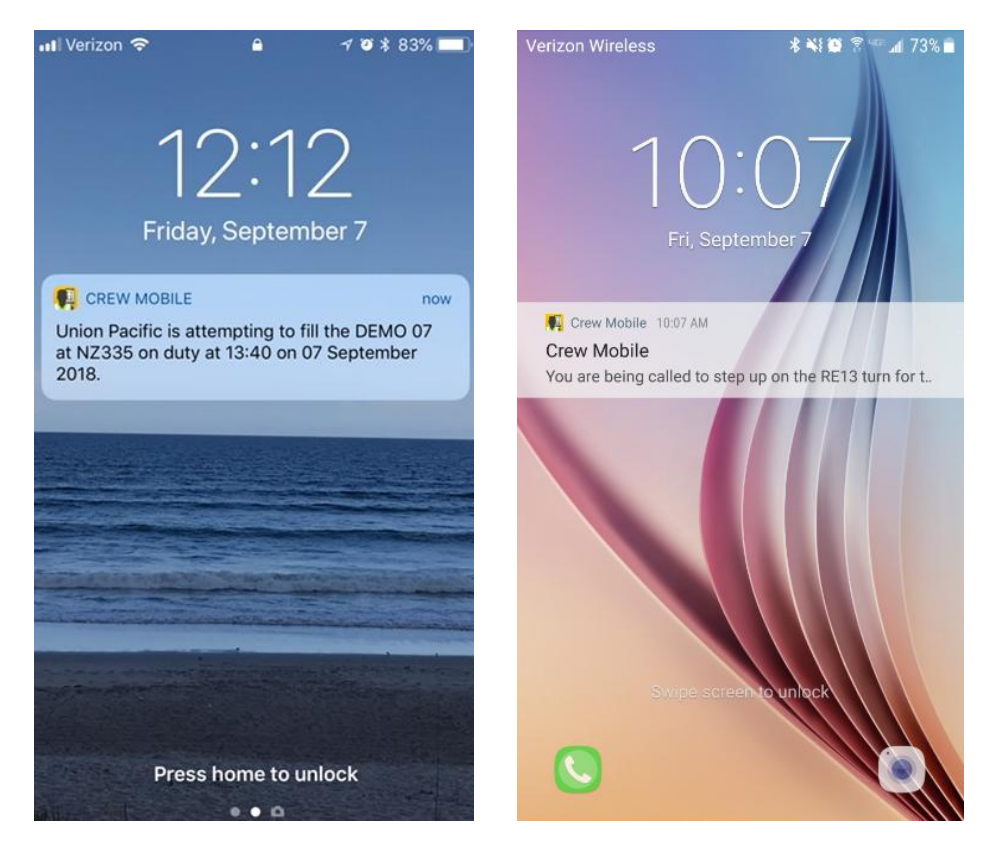

Once the first push notification is sent, a countdown timer starts that shows time left to accept the call within the application. Once the app is opened, at the top of the screen, the timer will be displayed. If the timer reaches zero, the call can no longer be taken in the CrewMobile Application and will need to be taken through either an inbound or outbound call to the AVR.

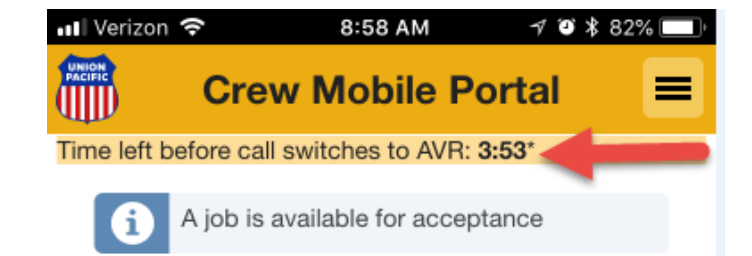

## How do I accept my call using CrewMobile?

Once users receive a push notification, a prompt will be presented to log into the CrewMobile app. Users can do so by either entering the TCS user ID and password or Touch ID if the applicable device supports it.

| Verizon                                                           | (î                                    |                               | 7:4<br>LO                               | 9 AM<br>GIN                                                                                                    |                                                | 70                                              | \$ 879                                   | 6                                                                         |
|-------------------------------------------------------------------|---------------------------------------|-------------------------------|-----------------------------------------|----------------------------------------------------------------------------------------------------|------------------------------------------------|-------------------------------------------------|------------------------------------------|---------------------------------------------------------------------------|
| Login                                                             |                                       |                               |                                         |                                                                                                    |                                                |                                                 |                                          |                                                                           |
| User ID:                                                          |                                       |                               |                                         |                                                                                                    |                                                |                                                 |                                          |                                                                           |
| xmie081                                                           |                                       |                               |                                         |                                                                                                    |                                                |                                                 |                                          |                                                                           |
| Passwor                                                           | :                                     |                               |                                         |                                                                                                    |                                                |                                                 |                                          |                                                                           |
| ••••                                                              | •                                     |                               |                                         |                                                                                                    |                                                |                                                 |                                          |                                                                           |
| Forgot pas                                                        | sword                                 | or Use                        | er ID?                                  |                                                                                                    |                                                |                                                 |                                          |                                                                           |
|                                                                   |                                       |                               | Lo                                      | g In                                                                                                    |                                                |                                                 |                                          |                                                                           |
|                                                                   | _                                     |                               |                                         | -                                                                                                    |                                                |                                                 |                                          |                                                                           |
| Jser IDs are<br>D Policy pr<br>our organiz                        | e assign<br>ohibits s<br>:ation. E    | ed to a<br>sharing<br>Each pe | specifi<br>User ID<br>rson in           | c indivi<br>s or pa<br>your or                                                                                                    | dual. Ur<br>issword<br>ganizat                 | nion Pao<br>s with c<br>ion nee                 | cific's L<br>others i<br>ds a            | Jser<br>n                                                                 |
| Jser IDs are<br>D Policy pr<br>rour organiz                       | e assign<br>ohibits s<br>zation. E    | ed to a<br>sharing<br>Each pe | specifi<br>User IE<br>rson in           | c indivio<br>ls or pa<br>your or                                                                                                    | dual. Ur<br>issword<br>ganizat                 | nion Pao<br>s with c<br>ion nee                 | cific's U<br>others in<br>ds a<br>D      | Jser<br>n<br>one                                                          |
| Jser IDs are<br>D Policy pr<br>your organia                       | e assign<br>ohibits s<br>zation. E    | ed to a<br>sharing<br>Each pe | specifie<br>User ID<br>rson in          | c individ<br>os or pa<br>your or                                                                                                    | dual. Ur<br>issword<br>ganizat                 | nion Pao<br>s with c<br>ion nee                 | cific's U<br>others in<br>ds a           | one                                                                       |
| User IDs are<br>ID Policy pr<br>your organiz                      | a assign<br>ohibits s<br>zation. E    | ed to a<br>sharing<br>Each pe | specifi<br>User IE<br>rson in           | c individuo<br>os or pa<br>your or                                                                                                    | dual. Ur<br>issword<br>iganizat                | nion Pac<br>s with c<br>ion nee                 | bific's U<br>others in<br>ds a<br>D<br>9 | one<br>P                                                                  |
| User IDs ard<br>ID Policy pr<br>your organiz                      | a assign<br>ohibits s<br>zation. E    | ed to a<br>sharing<br>Each pe | specific<br>User ID<br>rrson in<br>5    | c individuals or payour or of the second second sec | dual. Ur<br>issword<br>ganizat                 | s with c<br>ion nee<br>8                        | offic's Lothers in<br>ds a               | one<br>0<br>1<br>1<br>1<br>1<br>1<br>1<br>1<br>1<br>1<br>1<br>1<br>1<br>1 |
| User IDs arr<br>ID Policy pr<br>your organic<br>1 2<br>- /<br>#+= | assign<br>ohibits s<br>zation. E<br>3 | ed to a sharing Gach pe       | specifi<br>User ID<br>rson in<br>5<br>( | c indivision of the indivision of the indivision | dual. Ur<br>issword<br>ganizat<br>7<br>\$<br>! | Nion Pace<br>s with c<br>ion nee<br>8<br>&<br>, | Cific's L<br>thers is a<br>D<br>Q        | one<br>0<br>//<br>//<br>(X)                                               |

| verizon                                                                                                  |                                                                                                    | 🖲 岩 81% 🔳                                                                                                    |
|----------------------------------------------------------------------------------------------------|----------------------------------------------------------------------------------------------------|----------------------------------------------------------------------------------------------------|
|                                                                                                    | Login                                                                                                    |                                                                                                    |
| Login                                                                                                    |                                                                                                    |                                                                                                    |
| User ID:                                                                                                 |                                                                                                    |                                                                                                    |
| Password                                                                                                 | ł:                                                                                                    |                                                                                                    |
| Forgot pas                                                                                               | sword or User ID?                                                                                                    |                                                                                                    |
|                                                                                                    |                                                                                                    |                                                                                                    |
| User ID:<br>ID Polic:                                                                                    | Touch ID for "Crew Mobile<br>Authenticate to access data                                                                                                    | e"<br>s User<br>s in                                                                                                    |
| separate                                                                                                 | Cancel                                                                                                    | doro In                                                                                                    |
| You have rea<br>be used with<br>Railroad Con<br>company pr<br>Unauthorize<br>prosecution<br>applications | ached a Union Pacific Railroad System wi<br>nout, or in excess of, proper authority. All<br>mpany communication systems and appli<br>operty and intended for business-related<br>d access, use, or modification of may res<br>. By use of Union Pacific communication<br>, you hereby acknowledge and consent t<br>ister with Union Pacific use and police | hich may not<br>Union Pacific<br>ications are<br>purposes.<br>sult in<br>systems and<br>hat: (i) all usag<br>s, including it |

If a user is already logged in, press the 'Refresh' button and CrewMobile will pull up the job information.

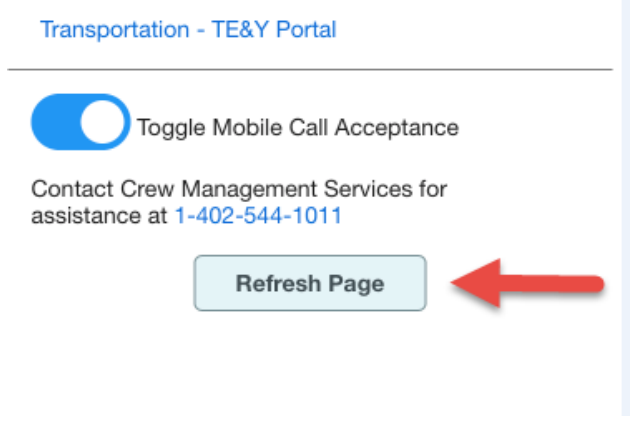

Once the assignment is displayed, to proceed with processing the call in the CrewMobile app, press the 'Process Assignment' button

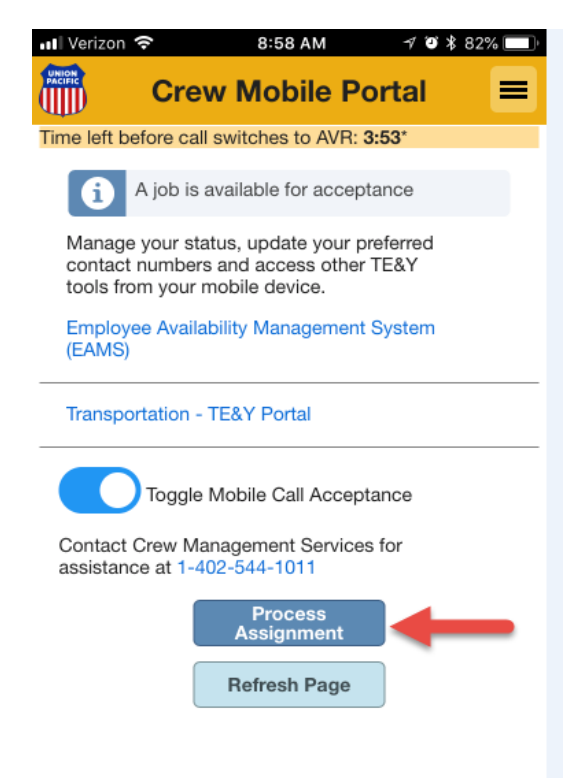

Next, select the check box next to 'Accept'. This will activate the 'Next' button. To proceed with taking the call, press the 'Next' button.

| Nerizon 🗢 🛛 8                                      | :58 AM ୶ 🕫 🕏 82% 🔲                                        |
|----------------------------------------------------|-----------------------------------------------------------|
| Crew Mo                                            | obile Portal 📃                                            |
| left before call switch                            | es to AVR: 3:44*                                          |
| Assignm                                            | nent Notice                                               |
| Train:                                             |                                                           |
| BODV 14                                            |                                                           |
| On Duty Date:<br>08/14/2018                        | 10.27 CDT                                                 |
| Origin:                                            | Destination:                                              |
| IZ335                                              | NZ335                                                     |
| osition:                                           | Crew ID:                                                  |
| ad Position:                                       | MOOT                                                      |
| pecial Instructions: N<br>structions for this job. | lo special                                                |
| Accept                                             |                                                           |
| Back                                               | Next                                                      |
| CMS for All Other Actio                            | ns:                                                       |
| ŕ                                                  |                                                           |
| t Familiar                                         |                                                           |
|                                                    |                                                           |
| 1-402-544-1011                                     |                                                           |
| assistance with this as<br>nagement Services at    | ssignment, call Crew<br>1-402-544-1011                    |
| nswered calls will con<br>the alotted time has     | ntinue through the AVR system elapsed in this mobile app. |

This will take present a confirmation screen. To finalize accepting the call, press the 'Accept' button. This will take the user to a final screen that shows a review of the job details and a confirmation statement of the on-duty assignment.

| <b>A A A</b>                     |                    |                                                          |                               |  |
|----------------------------------|--------------------|----------------------------------------------------------|-------------------------------|--|
| rizon 🗢 8:58 AM                  | -7 <b>5</b> * 82%  | 리 Verizon 중                                              | 9:00 AM 🦪 🖉 🕷 81'             |  |
| Crew Mobile P                    | ortal 🔳            | Crew M                                                   | lobile Portal                 |  |
| before call switches to AVR:     | 3:29*              | ATTEN .                                                  |                               |  |
| Assignment Re                    | view               | SUCCESS: You                                             | have successfully             |  |
| n:                               |                    | accepted the job                                         | 2                             |  |
| DV 14                            | On Duty Times      |                                                          |                               |  |
| 14/2018                          | 10:27 CDT          | Train:                                                   |                               |  |
| in:                              | Destination:       | IBODV 14                                                 |                               |  |
| 35                               | NZ335              | On Duty Date:                                            | On Duty Tim                   |  |
| ition:                           | Crew ID:           | 08/14/2018                                               | 10:27 CDT                     |  |
| AINEER                           | MU01               | Origin:                                                  | Destination:                  |  |
| d Position:                      |                    | NZ335                                                    | NZ335                         |  |
| ructions for this job            |                    | Position:                                                | Crew ID:                      |  |
|                                  |                    | ENGINEER                                                 | MU01                          |  |
| Back                             | Accept             | Lead Position:                                           | Name                          |  |
|                                  |                    | Special Instructions:                                    |                               |  |
| MS for All Other Actions:        |                    | No special instructions                                  | s for this job.               |  |
|                                  |                    |                                                          |                               |  |
| miliar                           |                    | Home                                                     | J                             |  |
| C.                               |                    | For assistance with the                                  | nis assignment, call Crew     |  |
| 02-544-1011                      |                    | Management Service                                       | s at 1-402-544-1011           |  |
| ssistance with this assignment,  | call Crew          | *Lipapsword calls wi                                     | ill continue through the AV/P |  |
| gement Services at 1-402-544-    | 1011               | system after the alott                                   | and time has elapsed in this  |  |
| swered calls will continue throu | ugh the AVR system | system after the alotted time has elapsed in mobile app. |                               |  |

If, at any time prior to accepting the call the user would like to go back and review different details of the job, users can press the 'Back' button to go to the previous screen.

If users would like to take any action besides accepting the call, a call to CMS can be completed and users will be routed to the AVR. The AVR will present the job information, then give users the options: 1 Accept the Call, option 3 Layoff, option 7 Not Qualified, or Option 9 Refuse the call.

Users can initiate the call from the CrewMobile app. Users can also close the app and dial CMS. These will both connect users to the AVR.

## How do I call CMS from the app?

The CrewMobile app has a button with a phone icon along with a hyperlink with the inbound phone number for CMS. Both options will open a pop up with a 'Call' or 'Cancel' option. If 'Call' is selected, the call to CMS will begin.

| 🖬 Verizon 🗢                                                                               | 8:58 AM                                                                                | -1 🍯 岩 82% 🔲 '                                                  | 🖬 Verizon 🤝                                               | 7:50 AM                                                                                                    | -1 🏹 🕯 87% 🔲            |
|-------------------------------------------------------------------------------------------|----------------------------------------------------------------------------------------|-----------------------------------------------------------------|-----------------------------------------------------------|----------------------------------------------------------------------------------------------------|-------------------------|
| Crew                                                                                      | Mobile P                                                                               | ortal 📃                                                         | PACIFIC                                                   | Crew Mobile P                                                                                               | ortal 📃                 |
| Time left before call s<br>Assig<br>Train:                                                | witches to AVR:<br>Inment Re                                                           | 3:29*<br>eview                                                  | i N                                                       | lo job for employee currer                                                                                  | ntly                    |
| IBODV 14<br>On Duty Date:<br>08/14/2018<br>Origin:<br>NZ335<br>Position:                  |                                                                                        | On Duty Time:<br>10:27 CDT<br>Destination:<br>NZ335<br>Crew ID: | Manage y<br>contact n<br>tools fron<br>Employee<br>(FAMS) | your status, update your p<br>umbers and access other<br>n your mobile device.<br>e Availability Management | referred<br>TE&Y        |
| Lead Position:<br>Special Instruction<br>instructions for thi                             | ons: No special<br>s job.                                                              | M001                                                            | Transport                                                 | ation - TE&Y Portal                                                                                         |                         |
| Back<br>Call CMS for All Other<br>-Layoff<br>-Refuse<br>-Not Familiar<br>1-402-544-1011   | Actions:                                                                               | Accept                                                          | Contact C<br>assistance                                   | Toggle Mobile Call Accep<br>rew Management Service<br>e at 1-402-544-1011<br>Refresh Page                   | tance                   |
| For assistance with<br>Management Servic<br>*Unanswered calls w<br>after the alotted time | this assignment,<br>es at 1-402-544-<br>vill continue thro<br>has elapsed in           | ugh the AVR system this mobile app.                             |                                                           |                                                                                                    |                         |
| Il Verizon 🗢                                                                              | 7:50 AM<br>ew Mobile<br>o for employee cur<br>status, update you<br>ers and access ott | rently                                                          | ul Verizon                                                |                                                                                                    | √ • ¥ 82% ■)·<br>1011   |
| tools from you<br>Employee Ava<br>(EAMS)                                                  | ir mobile device.<br>ilability Managem<br>- TE&Y Portal<br>1 (402) 544-'               | ent System                                                      | n                                                         | Nute keypad                                                                                                 | <b>■</b> )))<br>speaker |
| Conta<br>assist Ca                                                                        | ncel<br>Refresh Pag                                                                    | Call                                                            | ad                                                        |                                                                                                    | Contacts                |
|                                                                                           |                                                                                        |                                                                 |                                                           | -                                                                                                    |                         |

#### What is the CrewMobile inbox?

The inbox in CrewMobile will track all trains and push notifications an employee has received through the application. To access the inbox, select the menu button in the top right corner of the application. This will open the Menu screen where the inbox can be selected.

| 📲 Verizon ᅙ                   | 7:50 AM                                       | 🕂 🍯 💲 87% 🥅         | ••• Verizon         | ŝ                | 7:50 AM | -7 D | * 87% |
|-------------------------------|-----------------------------------------------|---------------------|---------------------|------------------|---------|------|-------|
|                               | rew Mobile P                                  | ortal 🛌 🔳           | UNION               |                  |         |      |       |
|                               |                                               |                     |                     | CI Hon           | ne      |      |       |
| i No jo                       | ob for employee curre                         | ntly                |                     | Inbo             | ox 🖊 🗖  |      |       |
| Manage you<br>contact num     | r status, update your<br>bers and access othe | preferred<br>r TE&Y | Ũ                   | No jo            | out     |      |       |
| tools from yo                 | our mobile device.                            |                     | Manag               | e your           |         |      |       |
| Employee Av<br>(EAMS)         | ailability Managemen                          | t System            | contac<br>tools fr  | t numt<br>rom yo |         |      |       |
| Transportatio                 | on - TE&Y Portal                              |                     | Employ<br>(EAMS     | yee Av<br>)      |         |      |       |
| Тод                           | gle Mobile Call Acce                          | otance              | Transp              | ortatio          |         |      |       |
| Contact Crew<br>assistance at | Management Service                            | es for              |                     |                  |         |      |       |
|                               | Refresh Page                                  |                     |                     | Tog              |         |      |       |
|                               |                                               |                     | Contact<br>assistar | t Crew<br>nce at |         |      |       |
|                               |                                               |                     |                     |                  |         |      |       |
|                               |                                               |                     |                     |                  |         |      |       |
|                               |                                               |                     |                     |                  |         |      |       |

Once open, the inbox will list jobs that push notifications have been received for with the newest job first. Then, each job can be opened up by selecting the button next to the job's name. This will show details on when the push notifications were received and other high-level details of the job.

| 📲 Verizon 🗢                            | 7:52 AM                                | 🖅 🍯 💲 87% 🔲 ' |
|----------------------------------------|----------------------------------------|---------------|
| PACIFIC Cre                            | w Mobile Po                            | ortal 🔳       |
| Notification Hist                      | ory                                    |               |
| ▼ IPAD2                                |                                        |               |
| Origin Crc7: NZ33<br>Destination Crc7: | 35<br>NZ335                            |               |
| Notification Sent                      | g 13, 2018 16:47<br>Time: 08/13/2018 1 | 5:17          |
| Origin Crc7: NZ33<br>Destination Crc7: | 35<br>NZ335                            |               |
| On Duty Time: Au<br>Notification Sent  | g 13, 2018 16:47<br>Time: 08/13/2018 1 | 5:18          |
| Destination Crc7: NZ33                 | S5<br>NZ335                            |               |
| Notification Sent                      | g 13, 2018 16:47<br>Time: 08/13/2018 1 | 5:19          |
| Origin Crc7: NZ33<br>Destination Crc7: | 35<br>NZ335                            |               |
| Notification Sent                      | Time: 08/13/2018 1                     | 5:20          |
| IPAD                                   |                                        |               |
|                                        |                                        |               |
|                                        |                                        |               |
|                                        |                                        |               |

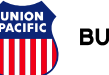

# Upcoming CrewMobile features

We are currently in various stages of development for additional features within the application that we will be rolling out periodically. Some of the items in development for future releases are:

- Ability to layoff on call
- Ability to refuse the call
- Ability to select Not Familiar/Qualified
- Train BU information
- Links to additional applications
- Job choice (when applicable)
- Limited view Work History
- Access to edit phone numbers on file

# CrewMobile Q&A

**Q:** If I delete the app, do I still have to unenroll from receiving push notifications?

A: Yes you need to unenroll from receiving push notifications through the app prior to deleting it, or through CMTS.

Q: If I get a 'This app was not made by a trusted developer' warning, what do I do?

A: Go into your phone's settings, select 'Profile and Deveice Management', then under 'Enterprise App' select 'Trust'.

Q: Does the time from the push notifications count against my miss call time?

A: If you are being called as "Acceptence Required", the 5 minutes of time spent receiving push notifications will count against your overall miss call time.

Q: Can I install CrewMobile on multiple devices?

A: Yes, you can install the application on multiple devices.

**Q:** Can I get push notifications at my away from home terminal?

A: At this time, there is a small pilot area where users can receive push notifications at the AFHT. However at this time, in most cases, it will be limited to home terminals.

**Q:** How long do notifications stay in the Inbox for?

A: Notifications stay in the Inbox for 3 days.